## TP : Découverte de Géogébra Une démonstration géométrique dans un repère.

Lancer le logiciel GéoGébra. Suivre les consignes du professeur pour ouvrir le fichier TP1.ggb.

## 1 Approche géométrique

Avec le bouton  $\boxed{\mathbb{R}}$ , sélectionner le point D et le déplacer sur [AC]. Remarquer que le point E se déplace en fonction de D. Le segment [DE] symbolise, par exemple, une échelle qui glisse le long d'un mur [AC].

- Représenter une certaine position de la figure sur votre feuille :

– Afficher le milieu du segment [DE] :

Appuyer sur la petite *flèche* du bouton *nouveau point* et choisir dans la liste déroulante

Milieu ou centre

- Renommer M le point obtenu et l'afficher en rouge : clic droit sur le milieu, sélectionner *propriétés* et dans la partie Nom taper M, <sup>Its</sup>  $M_{\text{operie}}$  puis sélectionner l'onglet *couleur* et choisir une couleur rouge. Définition: MilieuCentre[b]
- Déplacer à nouveau le point D et émettre une conjecture sur la nature du lieu géométrique du point M (ce que décrit M lorsque D parcourt le segment [AC]).
- Faire un clic droit sur M et sélectionner Trace activée  $\checkmark \mathscr{E}$  Trace activée Démontrer que le lieu géométrique de M est un quart de cercle :

## 2 Dans un repère

Faire un clic droit sur le fond blanc de la fenêtre et sélectionner axes

- Donner les coordonnées de A, B et C dans le repère obtenu :
- Placer le point D de coordonnées (0;4). Lire sur le graphique les coordonnées du point E:

Déterminer les coordonnées de M, puis la distance AM :

- Placer le point D de coordonnées (0; 3). Lire sur le graphique les coordonnées du point E:

Déterminer les coordonnées de M, puis la distance AM :

Soient  $y_D$  l'ordonnée de D et  $x_E$  l'abscisse de E.

- Déterminer les coordonnées du point M en fonction de  $y_D$  et de  $x_E$ .

- Calculer la distance AM.

– Conclure :